# MaxSea TimeZero Welcome Kit

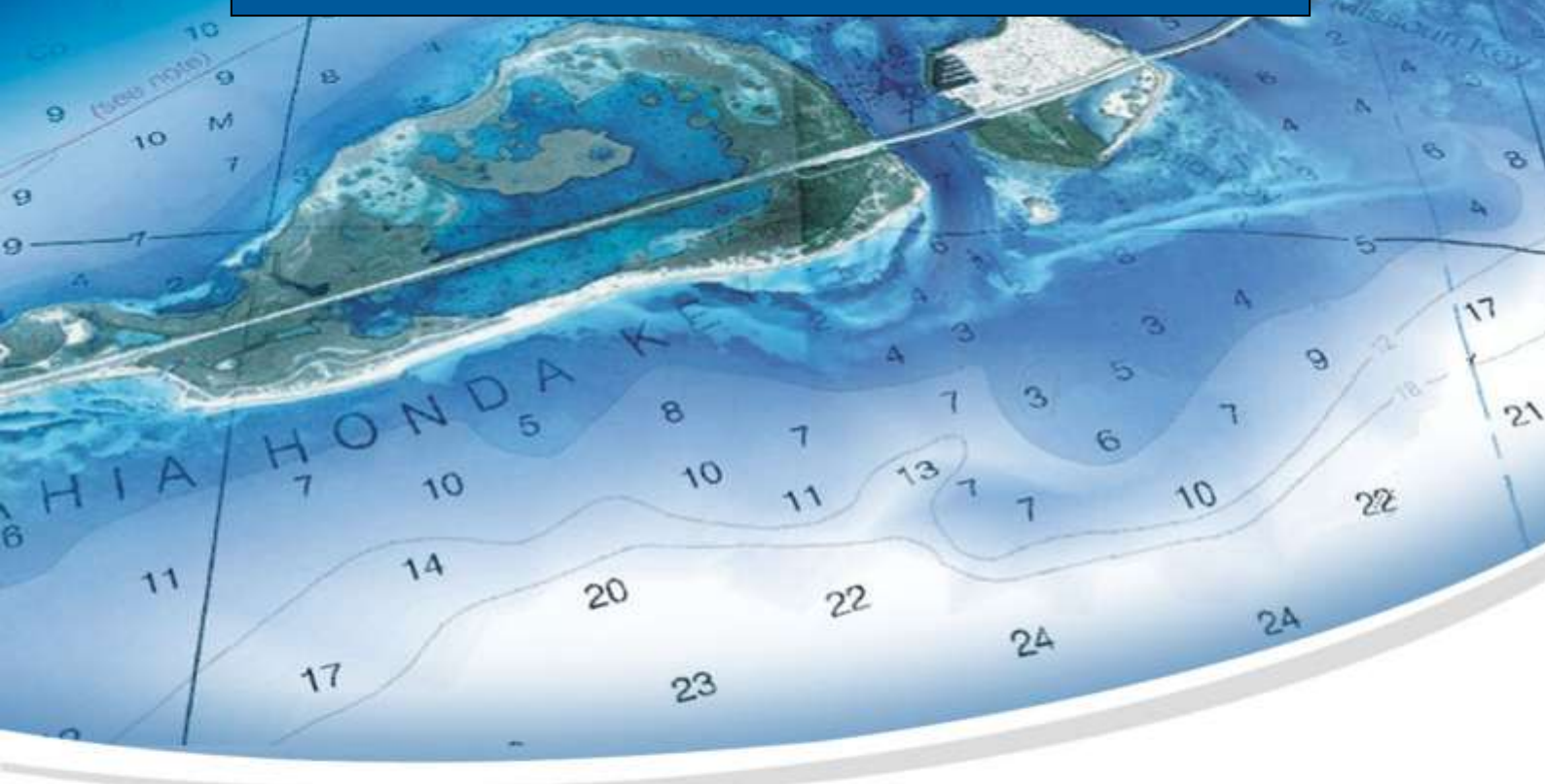

ENGLISH FRANÇAIS ESPAÑOL

## MaxSea TimeZero Welcome Kit

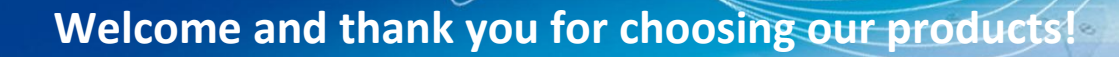

This quick guide will step you through installation and activation of your software and chart data.

N

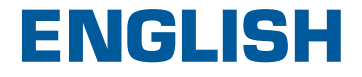

### **INSTALLATION FOR ONLINE DOWNLOAD**

Follow these instructions after purchasing MaxSea Navigator TimeZero online.

#### MaxSea TimeZero Software Download

- To download the software, click on the link you received in your email:

| Product Reference: Pack Navigator Download |  |
|--------------------------------------------|--|
|--------------------------------------------|--|

 Using Internet Explorer, when you download a file from a website after clicking on a DOWNLOAD link, the following Notification Bar appears with three options on it - RUN, SAVE and CANCEL. Click on the "SAVE" button, the downloaded file will keep its original file name and be stored (downloaded) inside your DOWNLOADS folder.

| Do you want to run or save MXTZ_v1.9.8.exe (129 GB) from maxseaweu.blob.core.windows.net? | Run Save Cancel |
|-------------------------------------------------------------------------------------------|-----------------|
| Image: https://www.maxsea.com/my_maxsea/downloads                                         | ● ④ ④ ●         |

Warning! This step may vary from one web browser to another.

#### MaxSea TimeZero Software Installation

Once the download is complete:

- Double-Click on the file « MXTZ\_v\_x.x.exe » to open it and launch the installation
- Follow the on screen instructions.

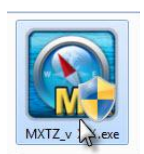

MAXSEA

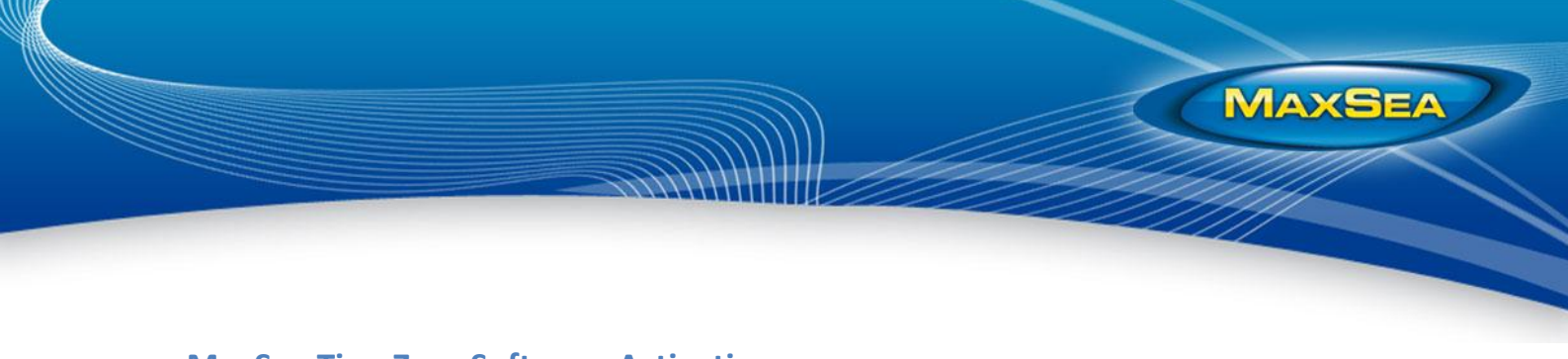

#### **MaxSea TimeZero Software Activation**

To activate the software, it's highly recommended to be connected to the Internet:

- Double-click on the "MaxSea TimeZero" icon located on your desktop:

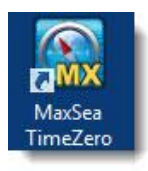

 The software will be launched and a pop-up window will ask you to type your license number: "T0xxxxxxxxxxxxxxxxxxxxxxxxxxxxx

| Enter your Serial Num | en<br>Please, enter your personal serial number printed on MaxSea<br>TrintZiro packaging back-cover sticker or on your "Ny MaxSea"<br>member said. |          |
|-----------------------|----------------------------------------------------------------------------------------------------|----------|
|                       | <b>T0</b>                                                                                                    | Activate |
|                       | Qut .                                                                                                    |          |

- Enter the number and click on "Activate"
- If you are connected to the Internet, the activation will be automatic. The software will load then display the world base map on the screen
- If you are not connected to the Internet, contact our technical support at +352 27 302 240 or by email at support@maxsea.fr to get your activation code.

Learn how to activate your license through this tutorial: MaxSea <u>TimeZero activation video</u>

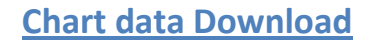

Follow the procedure below in order to correctly install your navigation charts data. For an easy and convenient installation and activation of your charts, make sure you are connected to the Internet.

- Click on the link provided in your confirmation email to download the chart data:

| Reference        | Name                         | Туре   | UnlockCode                  | Download |
|------------------|------------------------------|--------|-----------------------------|----------|
| WRMNA914MAP2.1   | Canada - North BC-Baranof I. | RASTER | UC 1CC2 DF11 71E7 6E06 029C | Download |
| MWVNEN44XGMAP5.1 | Scandinavia East             | VECTOR | UC EC5C 3602 A5AC 9B03 05C0 | Downlow  |

- On the download page, data are divided in several files in order to avoid download interruption
- You can choose to only download the chart data file(s) of your interest (e.g. your navigation area) or the whole pack:
  - Chart data
  - 3D data
  - Standard satellite photos files
- Click successively on the links in order to download the data

| Þ | Results                                         |               |   |
|---|-------------------------------------------------|---------------|---|
| • | Files                                           |               |   |
|   | WVJEMM076MAP4.1<br>South-West European Coasts ( | (5 Files)     | ^ |
|   | Click on a file name to view                    | its coverage. |   |
| ľ | VECTOR                                          | ~             |   |
| 1 | SDVJEMM076MAP06.dbv                             | Download      |   |
|   | More Info                                       |               |   |
| ſ | 3D                                              |               |   |
| - | SDEM01TIN01.dbt                                 | Download      |   |
| _ | More Info                                       |               |   |
| Г | PHOTOS                                          |               |   |
|   | SDEM02SAT01.dba                                 | Download      |   |
|   | More Info                                       |               |   |
|   | SDEM01SAT01.dba                                 | Download      |   |

MAXSEA

 If you download the files from the computer where MaxSea is installed, simply close MaxSea and save all the ZIP files in the "My Document" → "My MaxSea"
 → "My Downloaded Charts".

| 🚱 🗢 🍶 « My MaxSea 🕨 | Downl | oaded Charts 🕨                                      |                               | <b>▼ </b> <sup>4</sup> 7      | - • • ×                       |
|---------------------|-------|-----------------------------------------------------|-------------------------------|-------------------------------|-------------------------------|
| My MaxSea           | A III | FRA01HSA<br>T01.dba.zip<br>SD31P01TI<br>N03.dbt.zip | SDR31P01<br>MAP02.dbr.<br>zip | SDR31P02<br>MAP02.dbr.<br>zip | SDR31P03<br>MAP02.dbr.<br>zip |

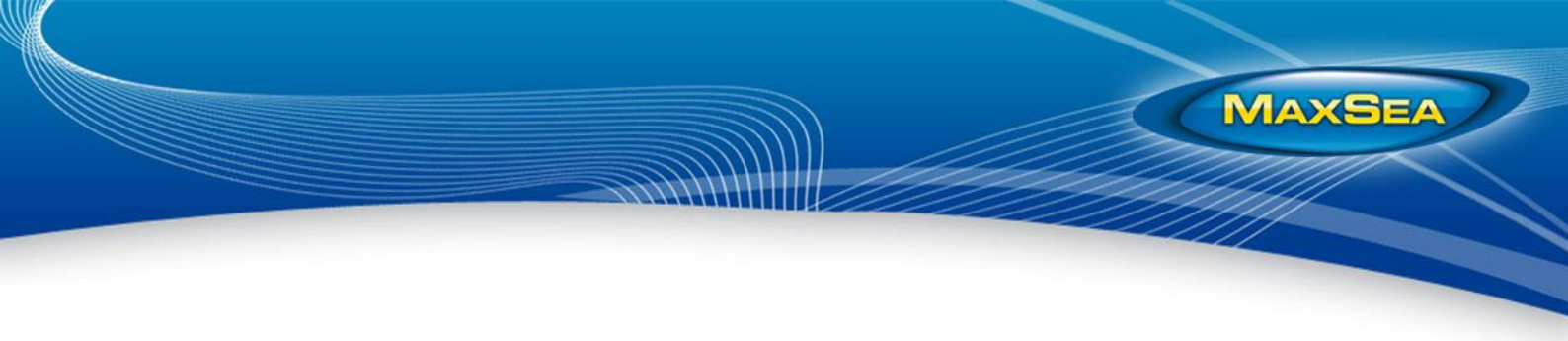

#### **Chart data Installation**

Once all the files are downloaded in the "My Downloaded Charts" folder, open MaxSea TimeZero and follow the on-screen instructions.

- MaxSea will automatically unzip and install the files located in the "My Downloaded Charts"
- If a chart requires an Unlock Code (and if the computer is not connected to the Internet), MaxSea will ask you to enter it when necessary. Those codes are located in your confirmation email

| Unlock Code : |                                                                         |        |
|---------------|-------------------------------------------------------------------------|--------|
|               | You need to provide a valid Unlock Code to install the following data : |        |
|               | SDR914P01MAP03                                                          |        |
| 1             | Enter Unlock Code below and click "Install" button:                     |        |
| 100A          | uc                                                                      | Instal |
|               |                                                                         |        |
|               |                                                                         |        |
|               |                                                                         |        |
|               |                                                                         | Cancel |
|               |                                                                         |        |

- If the computer is connected to the Internet, MaxSea will automatically retrieve the Unlock Codes.

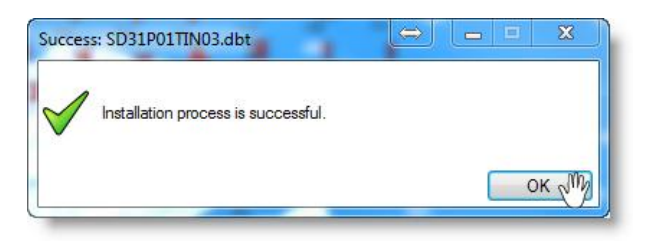

**Note**: You can also install charts manually (from an external drive for example). To do so, simply unzip the chart file (right-click and choose "Extract All") then double-click on it.

This will open MaxSea and copy the chart to the correct location. If you have multiple files to install, minimize MaxSea and double-click on the other files.

For further information, we recommend you to watch our <u>MaxSea TimeZero installation tutorial</u>

## Kit de Bienvenue MaxSea TimeZero

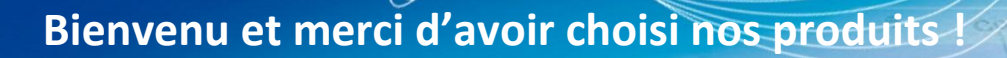

Ce guide vous aidera dans le processus d'installation et d'activation de votre logiciel et des données cartographiques.

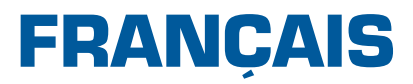

### **INSTALLATION VIA TÉLÉCHARGEMENT EN LIGNE**

Suivez ces instructions après avoir commandé MaxSea TimeZero Navigator sur le site web.

#### Téléchargement de votre logiciel MaxSea TimeZero

- Pour télécharger le logiciel, cliquez sur le lien fourni dans l'email:

| Produit de référence : | Pack Navigator | Télécharger |
|------------------------|----------------|-------------|
|                        | 20             |             |

 Avec Internet Explorer, la barre de notification (avec les boutons Exécuter, Enregistrer et Annuler) apparaît en bas de votre fenêtre, cliquez sur « Enregistrer ». Le fichier téléchargé gardera son nom d'origine et sera enregistré dans votre dossier de téléchargements.

| MaxSea TimeZero<br>Auto-extractible | MaxSea TimeZero v X.X: Size : 1.24 Go<br>Version complète auto-extractible de l'installeur MaxSea TimeZero  | Télécharger |
|-------------------------------------|----------------------------------------------------------------------------------------------------|-------------|
|                                     | Voulez-vous exécuter ou enregistrer MXTZ_v X.X .exe (1.29 Go) à partir de maxseaweu.blob.core.windows.net ? | ×           |
|                                     | Exécuter Enregistrer                                                                                        | Annuler     |

Attention ! Cette étape peut varier d'un navigateur web à un autre.

#### Installation de votre logiciel MaxSea TimeZero

Lorsque le téléchargement est terminé :

- Double-cliquez sur le fichier « MXTZ\_vX.X.exe » pour l'ouvrir et lancer l'installation
- Suivez les instructions qui s'affichent à l'écran.

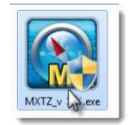

MAXSEA

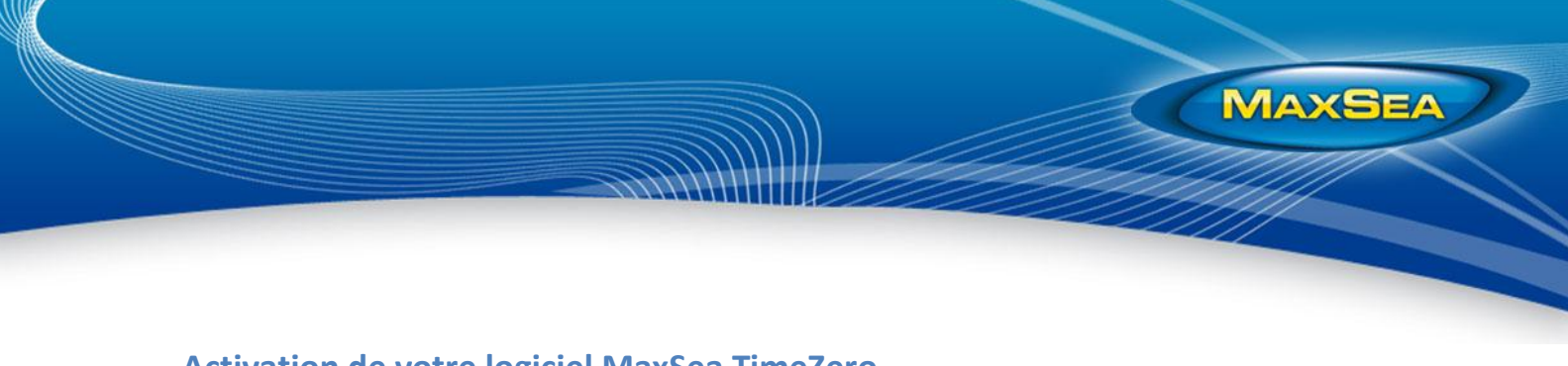

#### Activation de votre logiciel MaxSea TimeZero

Suivez la procédure décrite ci-dessous afin d'activer votre logiciel. Nous vous conseillons fortement d'être connecté à Internet.

- Double-cliquez sur l'icône "MaxSea TimeZero" sur votre bureau :

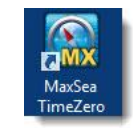

 Le logiciel se lance et une fenêtre vous demande de saisir votre numéro de série : "T0xxxxxxxxxxxxxxxxxxx"

| Entrez votre Numéro d | e Série :                                                                                                    | Į |
|-----------------------|----------------------------------------------------------------------------------------------------|---|
| (                     | Veuilles entrer voirre Numéro de Sário que vour pouvez trouver<br>imprimé à l'arridre votre boite MaxSea TimeZero ou sur votre carte<br>de membre "Ny MaxSea". |   |
|                       |                                                                                                    |   |
| 14163                 | Adiver                                                                                                    |   |
|                       |                                                                                                    |   |
| 180                   |                                                                                                    |   |
| 6994                  | Quitter                                                                                                    |   |
| Notable 1             |                                                                                                    | J |

- Saisissez ce numéro et cliquez sur "Activer"
- Si vous êtes connecté à Internet, l'activation sera automatique. Le logiciel se chargera et affichera la carte mondiale à l'écran
- Si vous n'êtes pas connecté à Internet, contactez notre support technique au 0 899 700 264 ou à l'adresse support@maxsea.fr pour qu'ils vous communiquent un numéro d'activation.

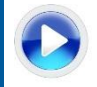

Apprenez à activer votre licence grâce à ce tutoriel Vidéo activation MaxSea TimeZero

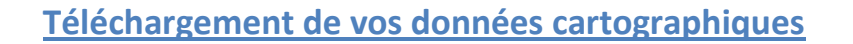

Suivez la procédure décrite ci-dessous afin d'installer correctement vos données cartographiques MapMedia. Nous vous recommandons d'être connecté à Internet lors de l'installation.

 Cliquez sur les liens fournis dans l'email de confirmation de commande afin de télécharger les fichiers de données cartographiques :

| Référence     | Libellé                  | Туре   | UnlockCode                  | Télécharger |
|---------------|--------------------------|--------|-----------------------------|-------------|
| WRMEM35MAP1.2 | Black Sea                | RASTER | UC 6750 352A 7267 0E3F 01E9 | Télécharger |
| WRMEM32MAP2.1 | Mediterranean Sea - West | RASTER | UC 7E85 1EB5 6F7D 8198 021B | Téléchar    |

- Sur cette page, les données ont été fragmentées afin d'éviter des erreurs d'interruption de téléchargement
- Vous pouvez choisir de télécharger seulement la cartographie qui vous intéresse (sur une zone voulue) ou tout le pack :
  - données cartographiques
  - données 3D
  - photos standard
- Cliquez successivement sur les liens afin de télécharger les données

| • Fichiers                                               |                     |  |
|----------------------------------------------------------|---------------------|--|
| WVJEMM076MAP4.1<br>South-West European Coasts            | (5 Fichiers)        |  |
| Cliquez sur un nom de fichi<br>couverture correspondante | er pour afficher la |  |
| VECTOR                                                   |                     |  |
| SDVJEMM076MAP06.dbv                                      | Download            |  |
| En savoir plus                                           |                     |  |
| 3D                                                       |                     |  |
| SDEM01TIN01.dbt                                          | Download            |  |
| En savoir plus                                           |                     |  |
| PHOTOS                                                   |                     |  |
| SDEM02SAT01.dba                                          | Download            |  |
|                                                          |                     |  |
| En savoir plus                                           |                     |  |

 Si vous téléchargez ces fichiers depuis l'ordinateur sur lequel MaxSea est installé, fermez MaxSea et enregistrez les fichiers ZIP dans "Mes Documents" → "My MaxSea" → "My Downloaded Charts".

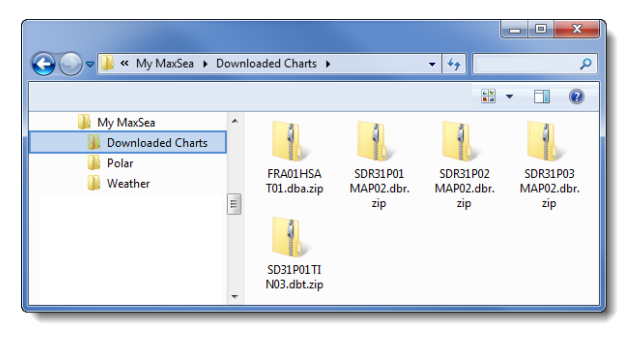

MAXSEA

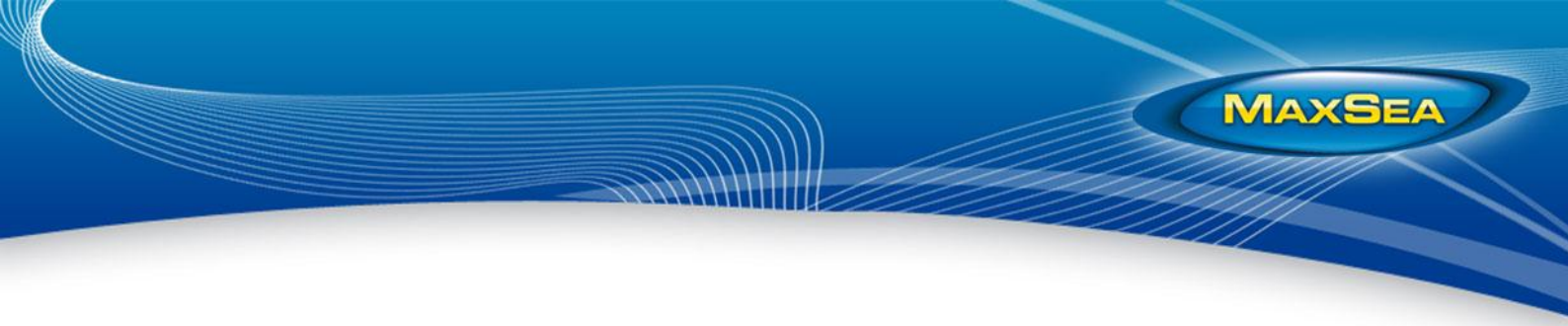

#### Installation de vos données cartographiques

Une fois tous les fichiers téléchargés dans "My Downloaded Charts", ouvrez MaxSea TimeZero et suivez les instructions à l'écran.

- MaxSea dézippera et installera automatiquement les fichiers présents dans «My Downloaded Charts »
- Si une carte requiert un code de déblocage (et si l'ordinateur n'est pas connecté à Internet), MaxSea vous demandera de saisir celui-ci. Ces codes se trouvent dans votre email de commande

| Unlock Code : |                                                                                                    |           |
|---------------|----------------------------------------------------------------------------------------------------|-----------|
|               | Vous devez fournir un Unlock Code valide pour installer les données suivantes :     SDR914P01MAP03 Entrez le Unlock Code ordessous et clayez sur le bouton "installer": |           |
|               | bc                                                                                                    | Installer |

- Si l'ordinateur est connecté à Internet, MaxSea récupèrera automatiquement les codes de déblocage.

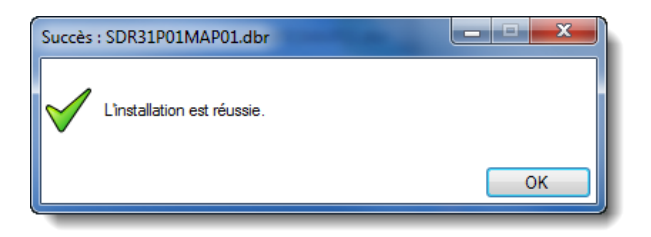

**Note**: Il est également possible d'installer les cartes manuellement (via un disque dur externe par exemple). Pour ceci, dézippez les fichiers (clic droit sur « Extraire tout ») et double-cliquez sur ceux-ci (un par un). Cette action ouvrira MaxSea et copiera la carte au bon endroit. Si vous avez plusieurs fichiers à installer, réduisez MaxSea et double cliquez sur les fichiers restants.

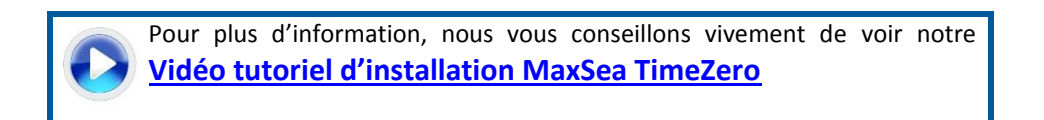

## Kit de Bienvenida MaxSea TimeZero

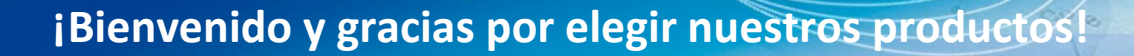

Esta guía le ayudará en el proceso de instalación y activación de su software y de los datos cartográficos.

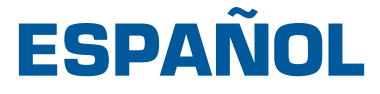

### INSTALACIÓN POR DESCARGA ONLINE

Siga estas instrucciones después de comprar MaxSea TimeZero Navigator en línea.

#### Descarga de su software MaxSea TimeZero

- Para descargar el software, haga clic en el enlace del email:

| Product Reference: | Pack Navigator | Download |
|--------------------|----------------|----------|
|                    |                |          |

 Usando Internet Explorer, la barra de notificación (con los botones Ejecutar, Guardar y Anular) aparecerá abajo de la ventana activa, haga clic en "Guardar". El archivo descargado guardará su nombre original y será grabado en su carpeta de descargas.

| Do you want to run or save MXT2_v1.9.8.exe (1.29 GB) from maxseaweu.blob.core.windows.net? | Run Save Cancel |
|--------------------------------------------------------------------------------------------|-----------------|
| ttps://www.maxsea.com/my_maxsea/downloads                                                  | ● ④ ④ ●         |

Nota: Esta etapa puede variar de un navegador web a otro.

#### Instalación de su software MaxSea TimeZero

Una vez completada la descarga:

- Haga doble clic en el archivo « MXTZ\_vX.X.exe » para iniciar la instalación

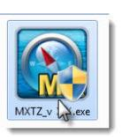

MAXSEA

- Siga las instrucciones en pantalla.

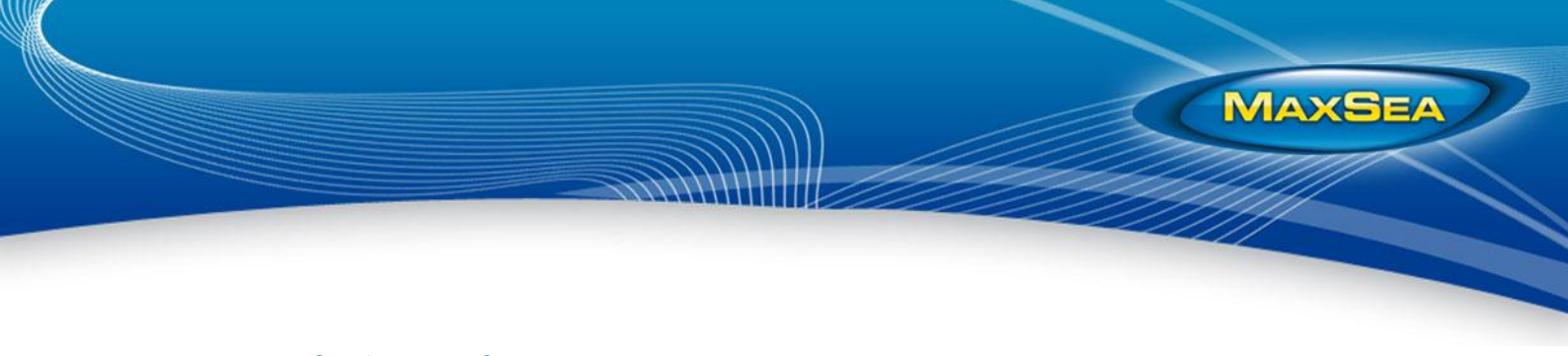

#### Activación de su software MaxSea TimeZero

- > Para activar el software, es altamente recomendable estar conectado a Internet:
- Haga doble clic en el icono "MaxSea TimeZero" en su escritorio:

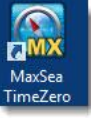

 El software se inicia y una ventana le pedirá que introduzca su número de licencia: "TOxxxxxxxxxxxxxxxxxxxxxxxxxxx

| Enter your Serial Nun | nber:<br>Please, enter your personal serial number printed on MaxSea<br>TimeZero packaging back-cover sticker or on your "My MaxSea"<br>member card. |          |
|-----------------------|----------------------------------------------------------------------------------------------------|----------|
|                       | T0                                                                                                    | Activate |
|                       |                                                                                                    |          |
|                       | Quit                                                                                                    | )        |

- Escriba el número y haga clic en "Activar"
- Si está conectado a Internet, la activación será automática. El software se cargará y la carta mundial aparecerá en pantalla
- Si usted no está conectado a Internet, contacte a nuestro soporte técnico al 807 00 20 11 o por correo electrónico <u>support@maxsea.fr</u> para que se le comunique su número de activación.

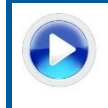

Aprenda a activar su licencia a través de este tutorial: <u>Video de activación de MaxSea TimeZero</u>

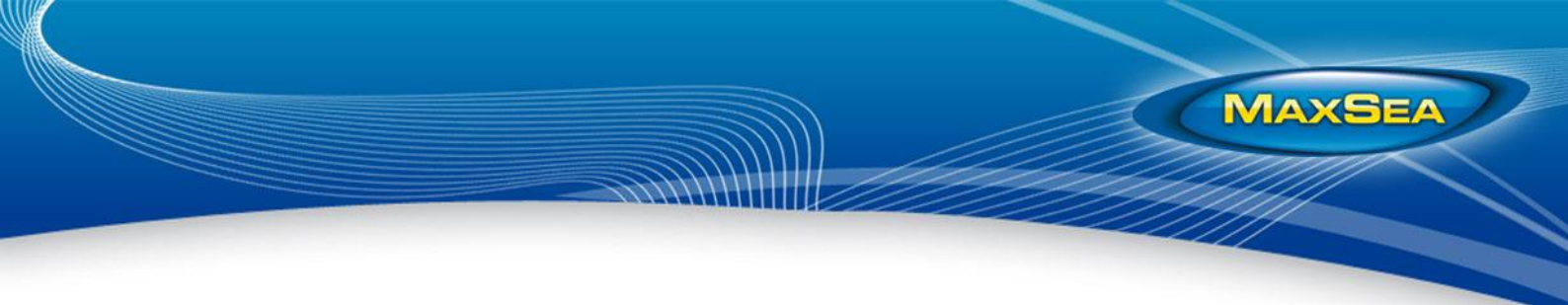

#### Descarga de los datos cartográficos

- Siga los siguientes pasos para instalar correctamente sus datos cartográficos MapMedia. Le recomendamos que esté conectado a Internet durante la instalación.
- Haga clic en los enlaces que aparecen en el email de confirmación de pedido para descargar los archivos de datos cartográficos:

| Reference        | Name                         | Туре   | UnlockCode                  | Download |
|------------------|------------------------------|--------|-----------------------------|----------|
| WRMNA914MAP2.1   | Canada - North BC-Baranof I. | RASTER | UC 1CC2 DF11 71E7 6E06 029C | Download |
| MWVNEN44XGMAP5.1 | Scandinavia East             | VECTOR | UC EC5C 3602 A5AC 9B03 05C0 | Downlow  |

- En esta página, los datos fueron desglosados para evitar errores de interrupción de descarga
- Puede optar por descargar sólo los datos que desee (en una zona deseada) o todo el conjunto:
  - Cartas
  - Datos 3D
  - Fotos satelitales resolución estándar
- Haga clic sucesivamente en los enlaces para descargar los datos

| ▶ Results                                        |              |   |
|--------------------------------------------------|--------------|---|
| ▼ Files                                          |              |   |
| WVJEMM076MAP4.1<br>South-West European Coasts (5 | i Files)     | ^ |
| Click on a file name to view it                  | ts coverage. |   |
| VECTOR                                           | _            |   |
| SDVJEMM076MAP06.dbv                              | Download     |   |
| More Info                                        |              |   |
| 3D                                               |              |   |
| SDEM01TIN01.dbt                                  | Download     |   |
| More Info                                        |              |   |
| PHOTOS                                           |              |   |
| SDEM02SAT01.dba                                  | Download     |   |
| More Info                                        |              |   |
| SDEM01SAT01.dba                                  | Download     |   |

Si descarga los archivos desde el equipo en el cual está instalado MaxSea, cierre y guarde los archivos ZIP en "Mis documentos" → "My MaxSea" → "My Downloaded Charts".

| 😋 🔵 🗢 📕 « My MaxSea 🔸 [                      | ownl | loaded Charts 🕨                      |                               | • 4 <sub>7</sub>              | Ą                             |
|----------------------------------------------|------|--------------------------------------|-------------------------------|-------------------------------|-------------------------------|
|                                              |      |                                      |                               |                               | - 🛯 🔞                         |
| My MaxSea  Downloaded Charts  Polar  Weather | Ĩ    | FRA01HSA<br>T01.dba.zip<br>SD31P01TI | SDR31P01<br>MAP02.dbr.<br>zip | SDR31P02<br>MAP02.dbr.<br>zip | SDR31P03<br>MAP02.dbr.<br>zip |

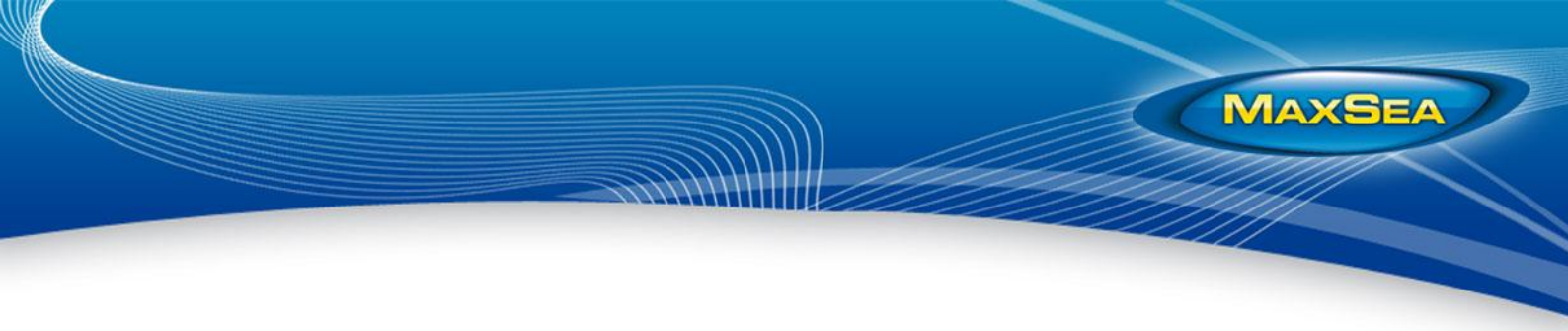

#### Instalación de los datos cartográficos

Una vez que todos los archivos estén descargados en "My Downloaded Charts", abra MaxSea TimeZero y siga las instrucciones en pantalla.

- MaxSea descomprimirá e instalará automáticamente los archivos en «My Downloaded Charts »
- Si una carta requiere un código de desbloqueo (y si el equipo no está conectado a Internet),
   MaxSea se lo pedirá. Estos códigos se encuentran en el email de confirmación de su pedido

| Unlock Code : |                                                                         | ×       |
|---------------|-------------------------------------------------------------------------|---------|
|               | You need to provide a valid Unlock Code to install the following data : |         |
|               | SDR914P01MAP03                                                          |         |
|               | Enter Unlock Code below and click "Install" button:                     |         |
| MA            | hc                                                                      | Install |
|               |                                                                         |         |
|               |                                                                         |         |
|               |                                                                         |         |
|               |                                                                         | Cancel  |
|               |                                                                         | Cancel  |

 Si el equipo está conectado a Internet, MaxSea recuperará automáticamente los códigos de desbloqueo.

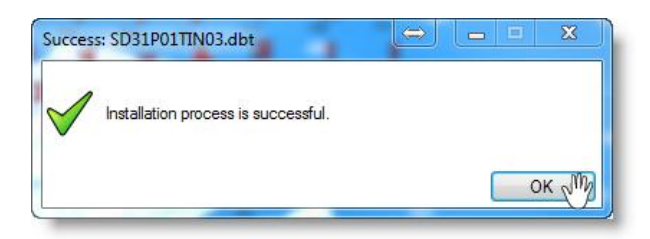

**Nota**: También es posible instalar las cartas manualmente (a través de un disco duro externo por ejemplo). Para ello, descomprima los archivos (haga clic derecho en "Extraer todo") y haga doble clic en ellos (uno por uno). Esta acción hará que MaxSea se abra y copie la carta en el lugar correcto. Si tiene varios archivos para instalar, reduzca MaxSea y haga doble clic en los archivos restantes.

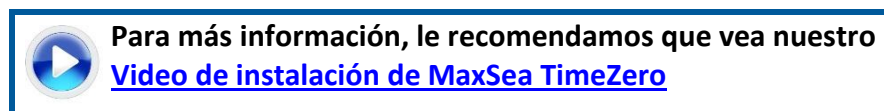